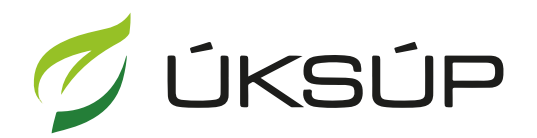

ÚSTREDNÝ KONTROLNÝ A SKÚŠOBNÝ ÚSTAV POĽNOHOSPODÁRSKY V BRATISLAVE

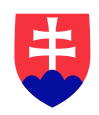

# Manuál pre Založenie novej prevádzky

Kontakt na technickú podporu ÚKSÚP:

podporacur@uksup.sk +421 2 5988 0215 +421 2 5988 0372 +421 2 3278 6347

| 1. | Prihlásenie do systému CÚR   | . 2 |
|----|------------------------------|-----|
| 2. | Zobrazenie detailu subjektu  | . 3 |
| 3. | Zaevidovanie novej prevádzky | . 4 |

# 1. Prihlásenie do systému CÚR

Vyplnenie prihlasovacích údajov a následné prihlásenie cez tlačidlo "**Prihlásiť sa**" ( ako Prihlasovacie meno uviesť registrovaný email )

| Oficiálna stránka ÚKSÚP 🔹                               | Slovenčina +                                                         |
|---------------------------------------------------------|----------------------------------------------------------------------|
|                                                         |                                                                      |
| Prihlásenie                                             |                                                                      |
| Prihlasovacie meno *                                    |                                                                      |
| Heslo*                                                  |                                                                      |
| Zabudli ste hesio?                                      | Centrálny údajový repozitár                                          |
| Prihlásiť sa                                            | 1/1                                                                  |
| Registrácia                                             | JAN .                                                                |
|                                                         | Ústredný kontrolný a skúšobný ústav poľnohospodársky v<br>Bratislave |
|                                                         | A MARK                                                               |
|                                                         | Yvms                                                                 |
| Podporované prehliadače: Chrome, Microsoft Edge, Firefo | x, Safari 9+.<br>USTREDNÝ KONTROLNÝ A SKUŠOBNÝ USTAV                 |

### 2. Zobrazenie detailu subjektu

### Zobrazenie profilu organizácie priamo z dashboardu

SUBASKBX

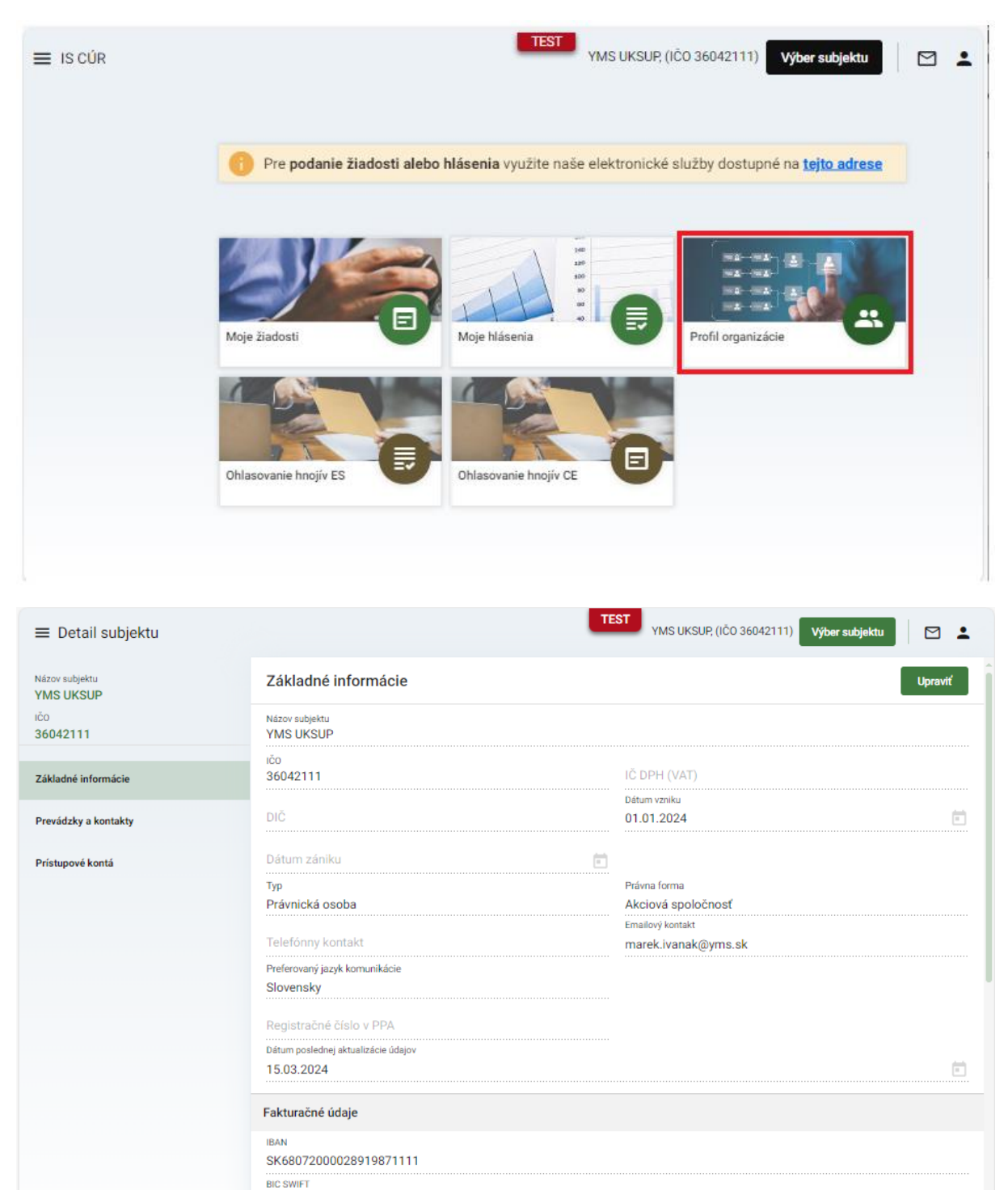

•••

## 3. Zaevidovanie novej prevádzky

Prekliknutím na záložku "**Prevádzky a kontakty**" v paneli na ľavej strane sa zobrazia aktuálne evidované prevádzky pre daný subjekt

| ≡ Detail subjektu           |                       |                     |                       |              | ← 🖂                       | ÷     |
|-----------------------------|-----------------------|---------------------|-----------------------|--------------|---------------------------|-------|
| Názov subjektu<br>YMS UKSUP | Prevádzky a k         | ontakty             |                       |              | Zaevidovať novú prevádzku |       |
| ičo<br>36042111             | Rýchle vyhľadávanie . |                     |                       |              |                           |       |
| Základné informácie         | Názov                 | Тур                 | Adresa                | Dátum vzniku | Dátum zániku              |       |
| Prevádzky a kontakty        | Prvádzka              | Prenajatá prevádzka | Tesáre 300, Tesáre, 9 | 1.3.2024     |                           | 1.000 |
| Prístupové kontá            |                       |                     |                       |              |                           | -     |
|                             |                       |                     |                       |              |                           |       |
|                             |                       |                     |                       | 1 do 1 :     | z 1 IC K Strana 1 z 1 🔸   | 21    |

Nová prevádzka pre subjekt sa zaeviduje aktivovaním príslušného tlačidla v pravom hornom rohu formulára

| ≡ Detail subjektu           |                     |        |               |                       |              | TE        | st ← 🖸              | ÷      |
|-----------------------------|---------------------|--------|---------------|-----------------------|--------------|-----------|---------------------|--------|
| Názov subjektu<br>YMS UKSUP | Prevádzky a kontak  | ty     |               |                       |              | Zaevid    | ovať novú prevádzku |        |
| ičo<br>36042111             | Rýchle vyhľadávanie |        |               |                       |              |           |                     |        |
| Základné informácie         | Názov               | Тур    |               | Adresa                | Dátum vzniku |           | Dátum zániku        |        |
| Prevádzky a kontakty        | Prvádzka            | Prenaj | atá prevádzka | Tesáre 300, Tesáre, 9 | 1.3.2024     |           |                     | Filtre |
| Prístupové kontá            |                     |        |               |                       |              |           |                     | III St |
|                             |                     |        |               |                       |              |           |                     | pce    |
|                             |                     |        |               |                       | 1 do         | 1 z 1 - K | < Strana 1 z 1 >    | ×      |

| ≡ Detail subjektu           |           |                         |           |                 |                  |                    | TEST +              |             |   |
|-----------------------------|-----------|-------------------------|-----------|-----------------|------------------|--------------------|---------------------|-------------|---|
| Názov subjektu<br>YMS UKSUP | Prevádzky | a <mark>kontakty</mark> |           |                 |                  |                    | Zaevidovať novú pre | vádzku •••  |   |
| ičo<br>36042111             |           |                         |           |                 |                  |                    |                     | ~ ×         |   |
| Základné informácie         | Názov     | Тур                     | Adresa    | Dátum<br>vzniku | Názov *          |                    |                     |             | 2 |
| Prevádzky a kontakty        | Prvádzka  | Prenajatá               | Tesáre 30 | 1.3.2024        | Typ*             |                    |                     | *           | - |
| Prístupové kontá            |           |                         |           |                 | Dátum v.         | zniku prevádzky    |                     | É           | Ì |
|                             |           |                         |           |                 | Dâtum z          |                    |                     |             |   |
|                             |           |                         |           |                 | Typ adre         | sy*                |                     | •           |   |
|                             |           |                         |           |                 | Stat *           | á republika        |                     | × •         |   |
|                             |           |                         |           |                 | Obec             |                    |                     | ł           |   |
|                             |           |                         |           |                 | Ulica            |                    |                     | •           |   |
|                             |           |                         |           |                 | Súpisné          | / orientačné číslo |                     | Ť           |   |
|                             |           |                         |           |                 | PSČ              |                    |                     |             |   |
|                             |           |                         |           |                 | Kontakt          |                    | Pridať kontaktn     | ú osobu 🛛 🚥 |   |
|                             |           |                         |           |                 | Rýchle vyl       | hTadévanie         |                     |             |   |
|                             |           |                         |           |                 | Druh<br>kontaktu | Titul              | Meno                | Priezvisko  |   |
|                             |           |                         |           |                 |                  |                    |                     |             |   |
|                             |           |                         |           |                 |                  | Žiadn              | e záznamy           |             |   |

### Následne sa vo formulári vyplnia údaje o prevádzke a adrese

Info : Povinné údaje sú označené hviezdičkou

K prevádzke je možné doplniť aj kontaktnú osobu aktivovaním príslušného tlačidla a následným vyplnením údajov v novovytvorenom zázname

| ≡ Detail subjektu           |           |            |           |                 |        | TEST ← ⊠                       | ÷          |
|-----------------------------|-----------|------------|-----------|-----------------|--------|--------------------------------|------------|
| Názov subjektu<br>YMS UKSUP | Prevádzky | a kontakty |           |                 |        | Zaevidovať novú prevádzku      |            |
| ičo<br>36042111             |           |            |           |                 |        | ~                              | ×          |
| Základné informácie         | Názov     | Тур        | Adresa    | Dátum<br>vzniku |        | Názov *                        | -          |
| Prevádzky a kontakty        | Prvádzka  | Prenajatá  | Tesáre 30 | 1.3.2024        | Filtre | Typ *                          | -          |
| Prístupové kontá            |           |            |           |                 |        | Dátum vzniku prevádzky         |            |
|                             |           |            |           |                 | Stipce | Dátum zániku prevádzky         |            |
|                             |           |            |           |                 |        | Typ adresy *                   | •          |
|                             |           |            |           |                 |        | Stát *<br>Slovenská republika  | -          |
|                             |           |            |           |                 |        | Obec                           | •          |
|                             |           |            |           |                 |        | Ulica                          | •          |
|                             |           |            |           |                 |        | Súpisné / orientačné číslo     | •          |
|                             |           |            |           |                 |        | PSČ                            |            |
|                             |           |            |           |                 |        | Kontakt Pridať kontaktnú osobu |            |
|                             |           |            |           |                 |        | Rýchle vyhľadávanie            |            |
|                             |           |            |           |                 |        | Druh Titul Meno Priezvisky     |            |
|                             |           |            |           |                 |        | kontaktu Prozestakt            | Ŧ          |
|                             |           |            |           |                 |        |                                | -<br>III - |

Info : Po vyplnení všetkých povinných údajov sa podfarbenie záznamu kontaktu zmení na zeleno

# Vyplnenie údajov o prevádzke sa potvrdí tlačidlom " $\checkmark$ "

| ≡ Detail subjektu           |           |            |           |                 |                 |        |                            |                 |                     | TEST               |                 | ÷          |
|-----------------------------|-----------|------------|-----------|-----------------|-----------------|--------|----------------------------|-----------------|---------------------|--------------------|-----------------|------------|
| Názov subjektu<br>YMS UKSUP | Prevádzky | a kontakty |           |                 |                 |        |                            |                 |                     | Zaevidovať novú pr | evádzku         |            |
| ičo<br>36042111             |           |            |           |                 |                 |        |                            |                 |                     |                    | ~               | ×          |
| Základoň informácie         | Názov     | тур        | Adresa    | Dátum<br>vzniku | Dátum<br>zániku |        | Názov *<br>Prevádzka 2     | 8               |                     |                    |                 |            |
|                             | Prvádzka  | Prenaiatá  | Tesáro 30 | 1.3.2024        |                 | -      | Typ *<br>Výrobná prev      | vádzka          |                     |                    | >               | < -        |
| Prevádzky a kontakty        |           |            |           |                 |                 | ante   | Dátum vzniku pre           | wádzky          |                     |                    |                 | <u>A.S</u> |
| Drictmani kanti             |           |            |           |                 |                 |        | 06.01.2025                 |                 |                     |                    |                 | Ē          |
| Pristupove konta            |           |            |           |                 |                 | Stépce |                            |                 |                     |                    |                 |            |
|                             |           |            |           |                 |                 |        | Typ adresy *               |                 |                     |                    | `               |            |
|                             |           |            |           |                 |                 |        | Stát *                     |                 |                     |                    |                 |            |
|                             |           |            |           |                 |                 |        | Slovenská re               | publika         |                     |                    | ×               | < -        |
|                             |           |            |           |                 |                 |        | Obec<br>Trnava - Trna      | va (Okres: Trna | va. Krai: Trnavský) |                    | >               | < •        |
|                             |           |            |           |                 |                 |        | Ulica                      |                 |                     |                    |                 |            |
|                             |           |            |           |                 |                 |        | Bulharská uli              | ca              |                     |                    | ×               | < •        |
|                             |           |            |           |                 |                 |        | Súpisné / orient<br>2456/1 | ačné číslo      |                     |                    | >               | < •        |
|                             |           |            |           |                 |                 |        | PSĆ                        |                 |                     |                    |                 |            |
|                             |           |            |           |                 |                 |        | 91701                      |                 |                     |                    |                 |            |
|                             |           |            |           |                 |                 |        | Kontakt                    |                 | Odstrániť           | Pridať kontaktr    | nú osobu        |            |
|                             |           |            |           |                 |                 |        | Rychie vyhľadá             | ivanie          |                     |                    |                 |            |
|                             |           |            |           |                 |                 |        | Druh<br>kontaktu           | Titul           | Meno                | Priezvisko         | Titul a<br>meno | za<br>om   |
|                             |           |            |           |                 |                 |        | Vedúci pr_                 | Ing.            | Emil                | Packa              |                 |            |
|                             |           |            |           |                 |                 |        |                            |                 |                     |                    |                 |            |

### V zozname prevádzok pre daný subjekt pribudne nový záznam

| ≡ Detail subjektu           |                     |          |             | TEST                 | IS UKSUP, (IČO 36042111) | Výber subjektu            | ÷      |
|-----------------------------|---------------------|----------|-------------|----------------------|--------------------------|---------------------------|--------|
| Názov subjektu<br>YMS UKSUP | Prevádzky a kont    | akty     |             |                      |                          | Zaevidovať novú prevádzku |        |
| ıčo<br><b>36042111</b>      | Rýchle vyhľadávanie |          |             |                      |                          |                           |        |
| Základné informácie         | Názov               | Тур      |             | Adresa               | Dátum vzniku             | Dátum zániku              |        |
| Dura ( data da da da da     | Prvádzka            | Prenajat | á prevádzka | Tesáre 300, Tesáre,  | 1.3.2024                 |                           | 티      |
| Prevadzky a kontakty        | Prevádzka 2         | Výrobná  | prevádzka   | Bulharská ulica 2459 | 6.1.2025                 |                           | ŕ      |
| Prístupové kontá            |                     |          |             |                      |                          |                           | Stipce |
|                             |                     |          |             |                      | 1 do 2 z 2               | 2 K K Strana 1 z 1        | > >1   |